ZOTERO GESTOR DE REFERENCIAS

### REALIZADA POR DIANA RAMÍREZ

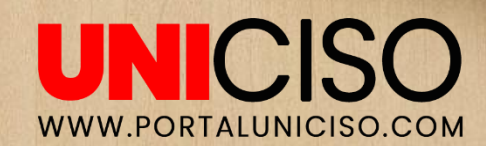

© - Derechos Reservados UNICISO

## Introducción

#### ¿QUÉ ES?

Es un Gestor de Referencias Bibliográficas de acceso libre y GRATUITO, fue creado en Octubre de 2006 por Dan Cohen, Josh Greenberg, y Dan Stillman del Center for History and New Media de la George Maison University.

Este software permite a los usuarios recolectar, administrar y citar diferentes tipos de investigaciones.

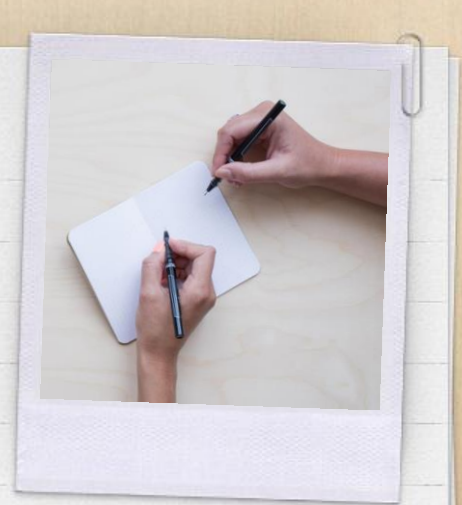

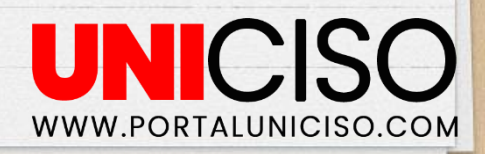

# Introducción

#### CARACTERÍSTICAS

- X Es fácil de utilizar.
- X Está ligado a los navegadores (Firefox y Chrome).
- X Importa registros de diferentes bases de datos y sitios.
- X Genera la bibliografía automáticamente.
- X Se puede pasar la bibliografía a programas de Office a través de una extensión.
- X Es compatible con la mayoría de formatos de citación.
- X Permite colocar tags o registros.
- X Permite generar informes y cronografías.
- X Búsquedas rápidas y avanzadas.

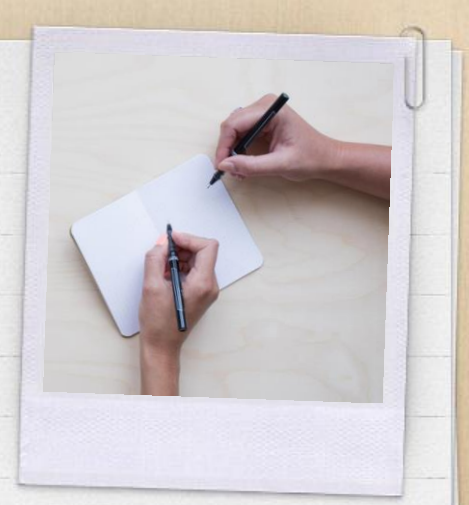

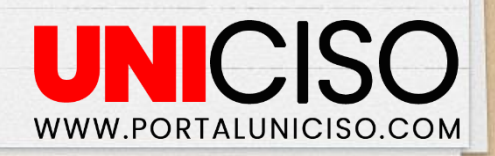

# Página Oficial

- X En la siguiente página podrás descargarlo: <u>www.zotero.org</u>
- X El único requisito es tener Linux,
   Windows u OS y tener en el computador
   Firefox o Chrome.

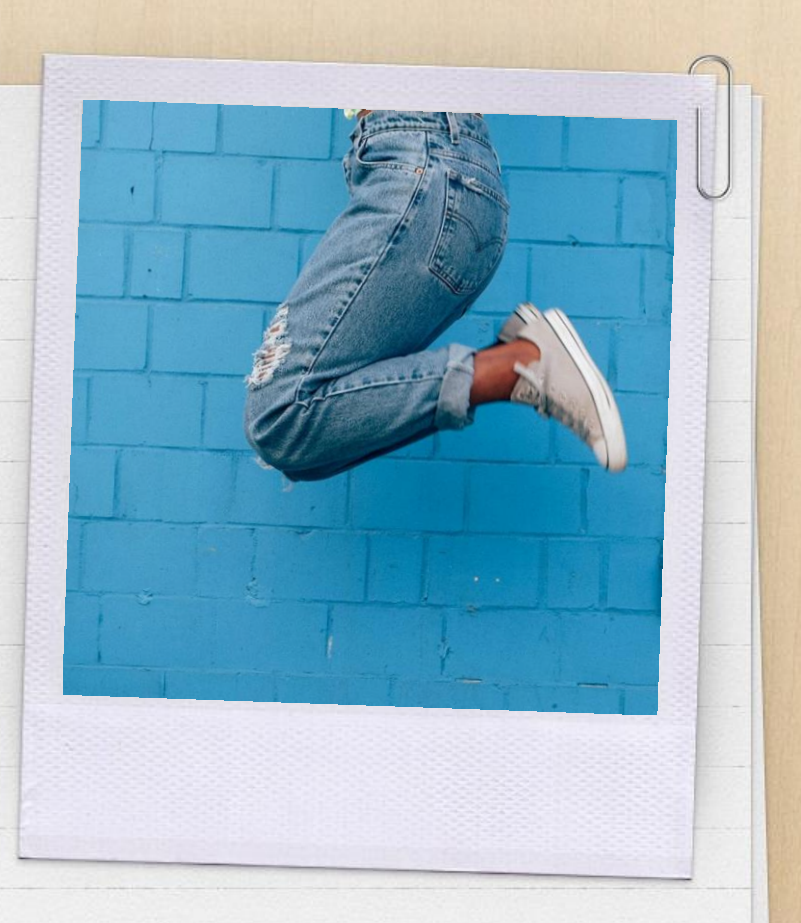

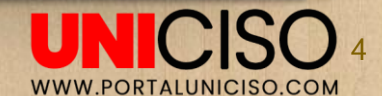

# HERRAMIENTAS BÁSICAS

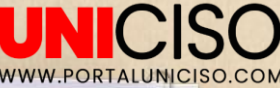

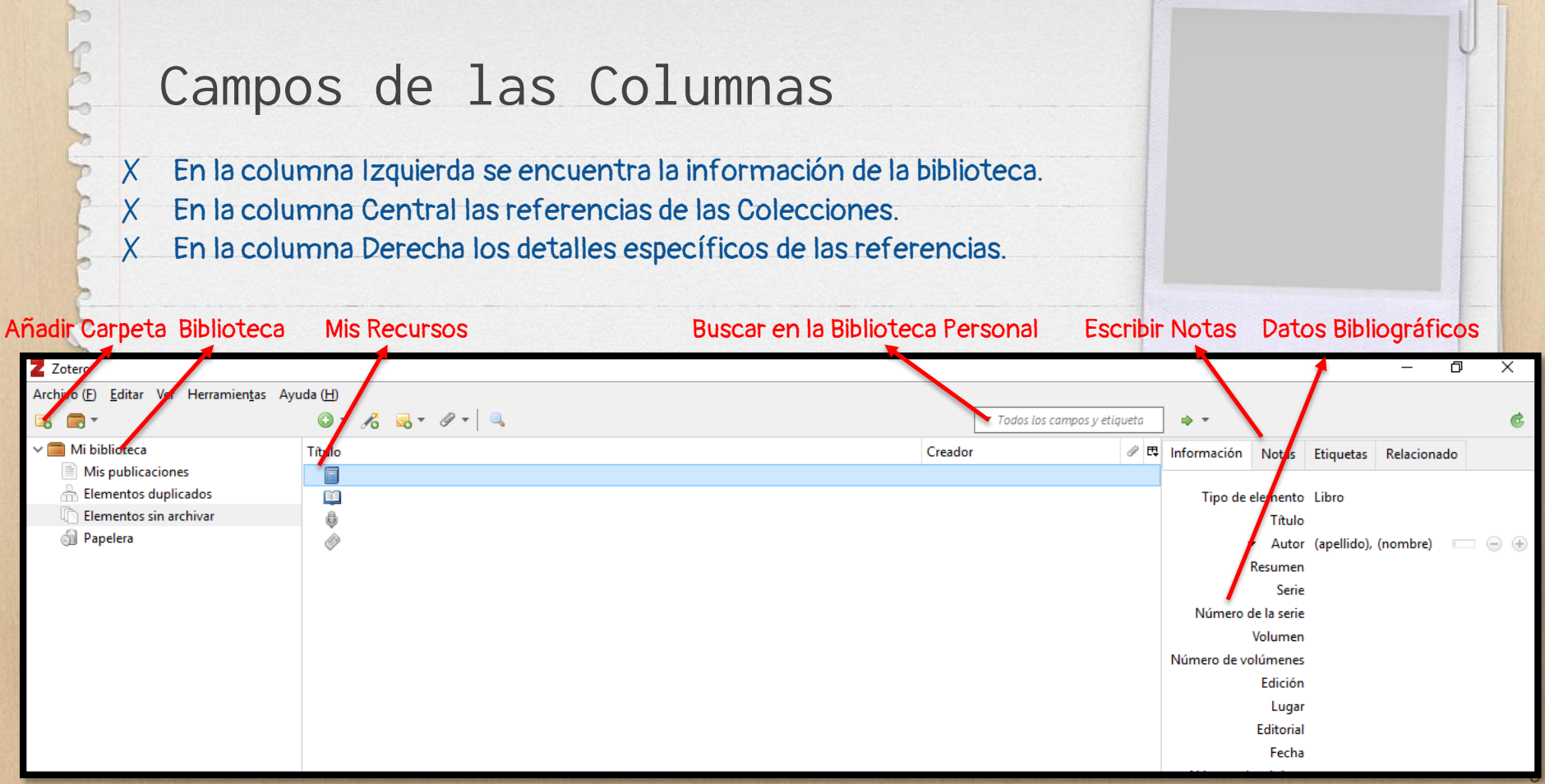

# Íconos Más Usados

En Archivo (F), Nuevo Elemento, podrás **Agregar el tipo de archivo que deseas**, los más usados son:

- x Libro
- × Sección de un libro
- × Grabación de sonido
- × Artículo de periódico
- x Película

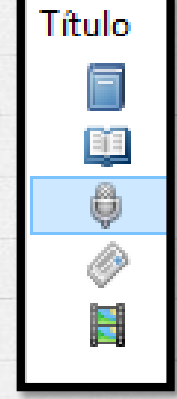

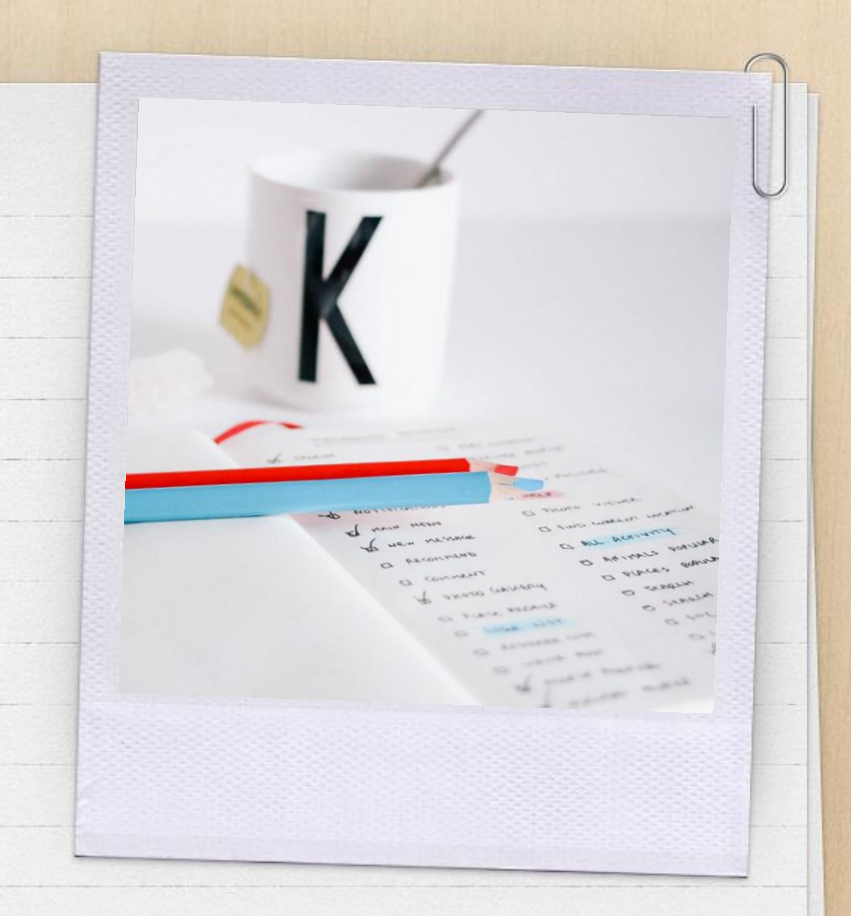

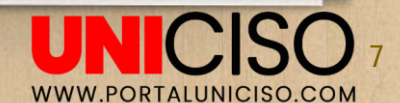

2. ¿CÓMO CREAR TU BIBLIOTECA PERSONAL?

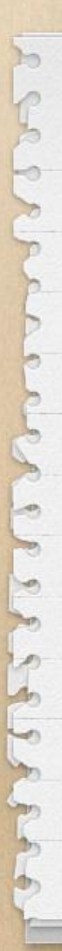

### Importar Desde...

- Podrás **importar videos** desde YouTube, catálogos, libros electrónicos, archivos desde Google Académico y Amazon, Fotografías, videos, Periódicos, Libros, Música, Artículos de bases de datos.
- X Para este ejemplo se seleccionó un video de YouTube.
- X Debido a que se creó una Extensión en Chrome, en la parte superior te aparecerá la opción de guardar en Zotero o Save to Zotero, como se observa en la siguiente imagen:

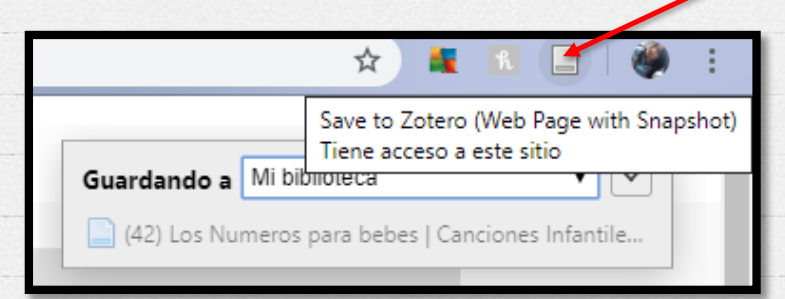

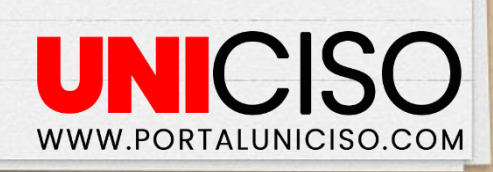

### Importar Desde...

- X A continuación podrás comprobar de inmediato en Zotero que quedo guardado, así:
- X Aparece el tipo de documento y la descripción de la información.

|   | Título                                                                                                    | Creador | 0 ₽ | Información | Notas    | Etiquetas Relacionado                                                                                                    |  |  |  |  |
|---|----------------------------------------------------------------------------------------------------|---------|-----|-------------|----------|----------------------------------------------------------------------------------------------------|--|--|--|--|
|   | Los Numeros para bebes   Canciones Infantiles de Números para Ni                                                 |         |     |             |          |                                                                                                    |  |  |  |  |
|   |                                                                                                    |         |     | Tipo de     | elemento | o Grabación de vídeo                                                                                                    |  |  |  |  |
| / |                                                                                                    |         |     |             | Título   | <ul> <li>Los Numeros para bebes   Canciones Infantiles de Números para<br/>Niños   Videos Educativos   BabyFirst</li> </ul>                                                                                                    |  |  |  |  |
|   |                                                                                                    |         |     | •           | Director | r (apellido), (nombre) 🔲 😑 🛞                                                                                                    |  |  |  |  |
|   |                                                                                                    |         |     |             | Resumen  | Ayude a sus bebes aprender los numeros por nuestros canciones<br>infantiles de números para niños y otros videos educativos. Toma un<br>tiempo de cantar y danzar a los canciones infantiles de los números<br>para niños. Veras a todos sus personajes favoritos de BabyFirst,<br>como La Pandilla de Colores y muchos mas. ¡Disfrute de todo la<br>musica para bebes aquí por BabyFirst! |  |  |  |  |
|   |                                                                                                    |         |     |             |          | ¡Espero que hayan disfrutado de este episodio de BabyFirstTV! Si<br>quieres ver más videos para niños pequeños y preescolares, haz clic<br>aquí: https://www.youtube.com/channel/UCW0f                                                                                                    |  |  |  |  |
|   | and the second second second second second second second second second second second second second second second |         |     |             |          |                                                                                                    |  |  |  |  |

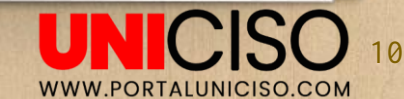

## Guardar Páginas en la Web...

- X Te diriges a la parte superior de Zotero y encontrarás un ícono que se llama Adjuntar Archivo.
- Selecciona Adjuntar Enlace a URL.
- X Copia el enlace.
- X Podrás acceder a él sin necesidad de tener conexión a Internet.

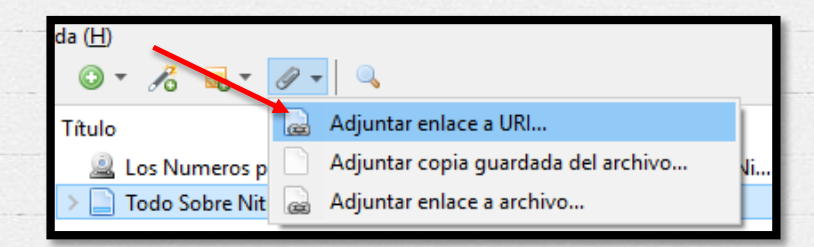

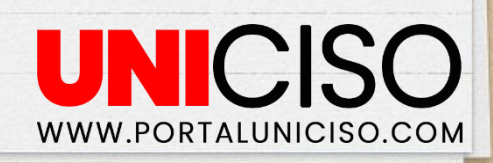

# Añadir Referencias Manualmente

- Recuerda que puedes añadir referencias desde Archivo.
- X Selecciona el tipo de Archivo.

X

X Un atajo es en el **ícono de un signo de color verde**, en la columna central superior.

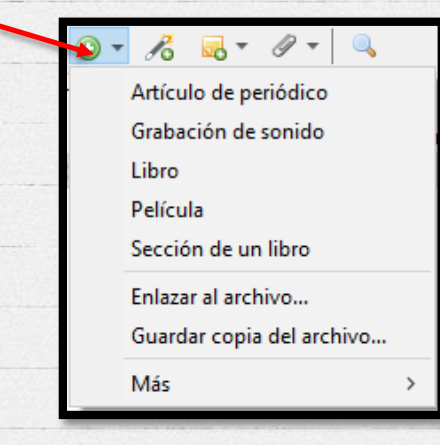

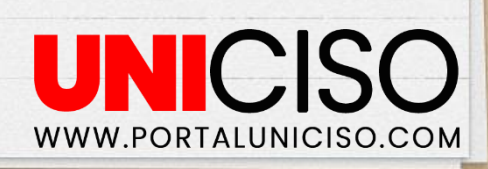

# 3. ¿CÓMO CREAR UNA BIBLIOGRAFÍA?

www.zotero.org/styles

# Crear bibliografía a partir de un elemento

X En el Título que desees añadir la bibliografía da clic derecho y selecciona la opción **Crear una bibliografía a partir del elemento**...

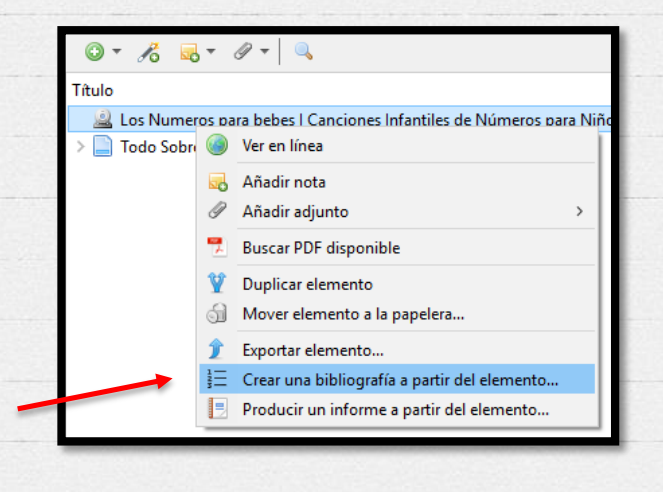

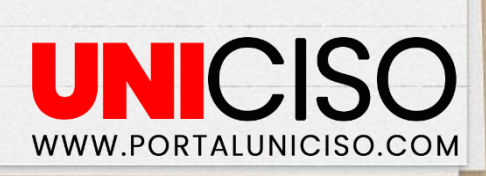

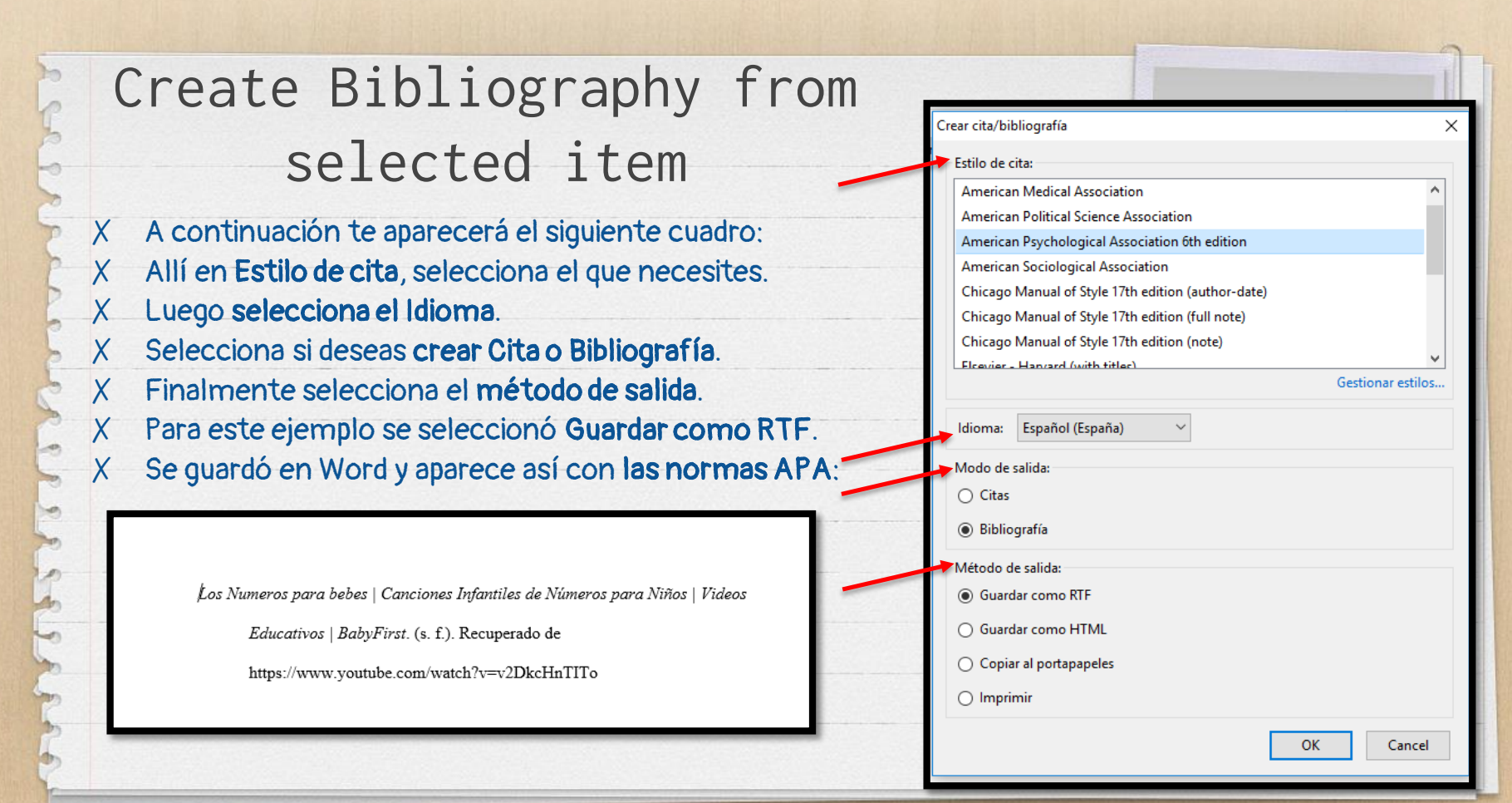

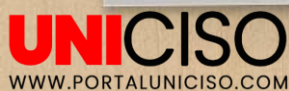

### Informe de Recursos

X En el Título que desees ver el Informe, da clic derecho y selecciona **Producir un informe** a partir del elemento.

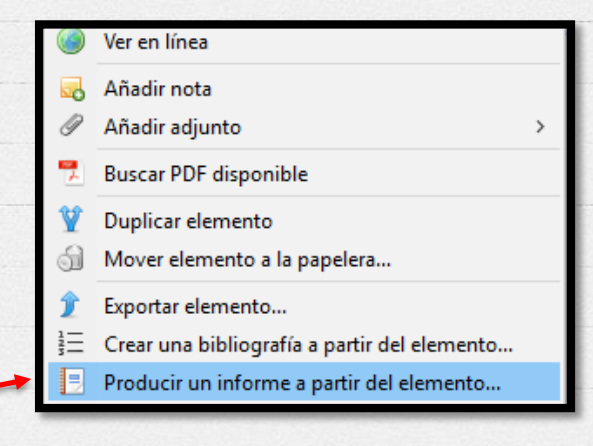

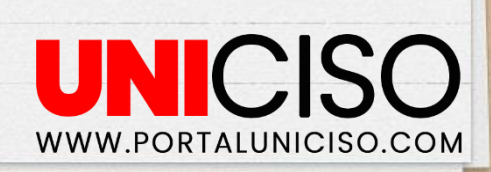

### Informe de Recursos

#### X A continuación saldrá el siguiente cuadro:

 X El informe contiene toda la información bibliográfica del recurso, notas, URL, etiquetas.

1

Tipo Grabación de vídeo URL https://www.youtube.com/watch?v=v2DkcHnTITo Accedido 16/10/2019, 4:48:02 p.m. Catálogo de biblioteca YouTube Duración 21:29 Resumen Ayude a sus bebes aprender los numeros por nuestros canciones infantiles de números para niños y otros videos educativos. Toma un tiempo de cantar y danzar a los canciones infantiles de los números para niños. Veras a todos sus personajes favoritos de BabyFirst, como La Pandilla de Colores y muchos mas. ¡Disfrute de todo la musica para bebes aquí por BabyFirst! Espero que hayan disfrutado de este episodio de BabyFirstTV! Si quieres ver más videos para niños pequeños y preescolares, haz clic aquí: https://www.youtube.com/channel/UCWof... Acerca de BabyFirstTV: -----iBabyFirst es un canal líder de TV solo para niños y padres! Sabemos que no hay nada más especial para ustedes como padres, que la relación con sus hijos. Estamos encantados de ofrecerles una serie de programas inspiradores y atractivos diseñados para enriquecer la relación con sus hijos y que les va a proporcionar nuevas oportunidades para aprender y jugar juntos. Suscríbete al canal Youtube BABYFIRSTTV https://www.youtube.com/channel/UCWof... Fecha de adición 16/10/2019, 4:48:02 p.m. Modificado 16/10/2019, 4:48:02 p.m. Notas:

Video educativo para niño de 2 años

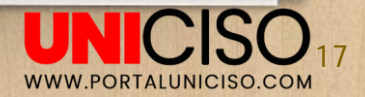

4. GUARDAR BIBLIOTECA A UN DISCO

#### Disco Externo

- X Una vez tengas puesto la USB o el dispositivo externo a tu computador instala en ellas **Zotero portable**.
  - Luego, dirígete a Herramientas y selecciona Preferencias.
- X Selecciona la pestaña de Avanzadas y aparecerá el siguiente cuadro:
   X Especifica el lugar en Zotero donde desees guardarlo.

|                                                                                                    | J                               |
|----------------------------------------------------------------------------------------------------|---------------------------------|
|                                                                                                    |                                 |
| Preferencias de Zotero                                                                                                    | ×                               |
| eneral Archivos y carpetas Atajos Canales                                                                                                    |                                 |
| Zotero usará rutas relativas para los archivos adjuntos enlazados dentro del directorio base, permiti<br>a los archivos desde diferentes ordenadores, siempre que la estructura de archivos dentro del direct<br>mantenga igual. | éndote acceder<br>:orio base se |
| Directorio base: Revertir a rutas absolutas                                                                                                    | Elegir                          |
| Ubicación del directorio de datos<br>Predeterminado (C:\Users\Windows\Zotero)                                                                                                    | Flerir                          |
| Mostrar el directorio de datos                                                                                                    | Licyii                          |
| Mantenimiento de la base de datos<br>Comprobar la integridad de la base de datos<br>Reiniciar traductores Reiniciar estilos                                                                                                    |                                 |

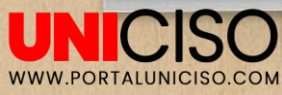

# 5. CITAR UTILIZANDO WORD

## Citar utilizando WORD

X Una vez instalado el plugin de Zotero en Word, aparecerá una nueva pestaña:

|         |        |          |                                     |         |             |                 | Bibliografía      | sin título [l | Modo de con | / |    |
|---------|--------|----------|-------------------------------------|---------|-------------|-----------------|-------------------|---------------|-------------|---|----|
| Archivo | Inicio | Insertar | Diseño<br>ent Preferen<br>Citations | Formato | Referencias | Correspondencia | Revisar           | Vista         | Zotero 🛃    |   |    |
|         |        |          |                                     |         |             |                 | · · · · · · · · · |               |             |   | 50 |

# Citar utilizando WORD

X Allí podrás añadir y editar citas, dando clic en la **primera opción** y saldrá un cuadro:

X Solo tienes que verificar en **Vista Previa y darle OK** y aparecerá en la hoja de Word instantáneamente.

| Anadır/Editar cita                                                             |                                                  |                    | ~      |                       |
|--------------------------------------------------------------------------------|--------------------------------------------------|--------------------|--------|-----------------------|
|                                                                                | ▼ To                                             | dos los campos y e | iqueta |                       |
| ✓ Mi biblioteca Mi s publicaciones C Elementos sin archivar                    | Titulo           Jos Numeros para bebes   Cancio | Creador            | Ę      |                       |
| Prefijo:                                                                       | Página ∨<br>☐ Omitir autor                       |                    |        |                       |
| B I ⊻ ℤx                                                                       |                                                  |                    | ^      |                       |
| (Los Numeros para bebes   Cano<br>  BabyFirst, s. f.)                          | ciones Infantiles de Números para Niños          | Videos Educai      | ivos   |                       |
| <                                                                              |                                                  |                    | >      |                       |
| Advertencia: si editas una cita en el e<br>de datos o en el estilo de la cita. | editor, ya no se actualizará más para reflejar   | los cambios en t   | u base |                       |
| Ocultar editor Fuentes múlti                                                   | c                                                | ancel              | ок .   |                       |
|                                                                                |                                                  |                    |        | WWW PORTALUNICISO COM |

# 6. CRONOGRAFÍA

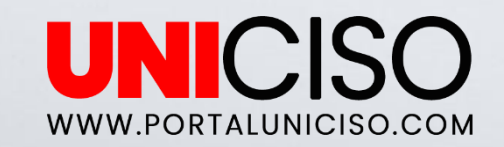

# Crear una Cronografía

- X Esta herramienta es útil cuando se desea saber por ejemplo artículos o libros publicados en un determinado año o espacio de tiempo debido a que se tienen muchas referencias.
- X Se pueden generar listas de tiempo.
- X Puedes aplicar colores.
  - Selecciona Herramientas y luego Crear una Cronografía.

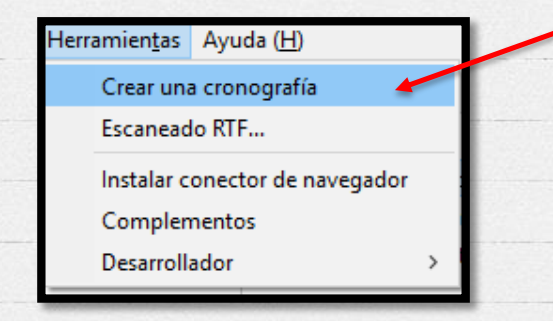

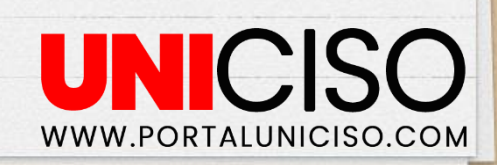

Allí podrás ver los diferentes **datos de las citas y bibliografías de Tu biblioteca**, dando clic en ellas.

X

0

X Podrás filtrar **por año o espacio** determinado como década, siglo, día, mes, etc.

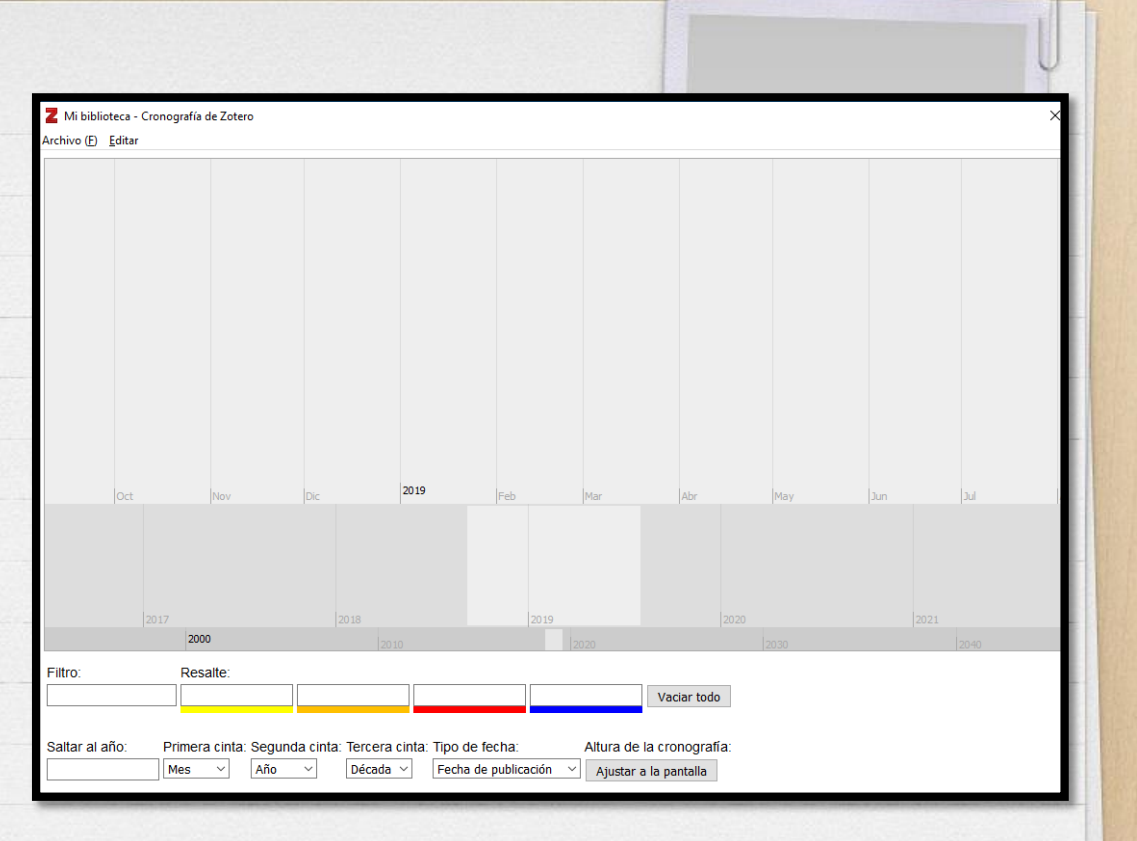

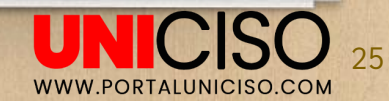

7. NOTAS, ETIQUETAS Y RELACIONADO

# Notas, Etiquetas y Relacionado

X En la parte superior derecha encontrarás las siguientes herramientas:

|   | -           |       |           |             |
|---|-------------|-------|-----------|-------------|
| 1 | Información | Notas | Etiquetas | Relacionado |

X Allí, podrás añadir manualmente cada una de ellas.

X

Recuerda que éstas **inmediatamente se adhieren al Título que selecciones**, así:

| <ul> <li>Noticias y novedades » Artículos científicos 2019   Centro de Ciencias Humanas y Sociales</li> <li>Los Numeros para bebes   Canciones Infantiles de Números para Niños   Videos Educativos   Bab</li> <li>Todo Sobre Nitro Pro 10, 9, 8, 7</li> <li>Video educativo para niño de 2 años</li> </ul> | Título                                                                                        | Creador     | ØĒ         | Información   | Notas  | Etiquetas | Relacionado |  |
|----------------------------------------------------------------------------------------------------|-----------------------------------------------------------------------------------------------|-------------|------------|---------------|--------|-----------|-------------|--|
| Los Numeros para bebes   Canciones Infantiles de Números para Niños   Videos Educativos   Bab     Di Todo Sobre Nitro Pro 10, 9, 8, 7     Video educativo para niño de 2 años                                                                                                    | > 📄 Noticias y novedades » Artículos científicos 2019   Centro de Ciencias Humanas y Sociales |             | ۲          |               |        |           |             |  |
| > 📄 Todo Sobre Nitro Pro 10, 9, 8, 7 📃 Video educativo para niño de 2 años                                                                                                    | Los Numeros para bebes   Canciones Infantiles de Números para Niños   Videos Educativos   Bab | 1 nota:     | Añadır     |               |        |           |             |  |
|                                                                                                    | > 📄 Todo Sobre Nitro Pro 10, 9, 8, 7                                                          | 🔳 Video edi | ucativo pa | ara niño de 2 | 2 años |           |             |  |

Estas herramientas son muy útiles a la hora de **generar tu informe, pues recuerda que allí saldrá toda la información relacionada con el título**.

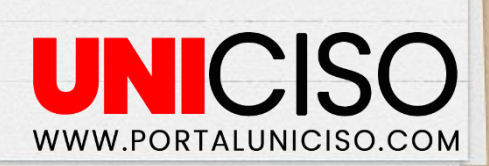

8. VENTAJAS DE ZOTERO

#### Finalmente algunas de los beneficios encontrados son:

- 1. Permite crear una colección de citas bibliográficas ilimitadas.
- 2. Maneja diferentes tipos de archivo para ser almacenados como videos, música, documentos, PDF,etc.
- 3. Guarda el link de las páginas web.
- 4. Detecta duplicados.
- 5. Dispone de más de 6000 estilos bibliográficos.
- 6. Se puede acceder desde Word con el plugin.
- 7. Se puede trabajar desde dispositivos móviles.

Para consejos y trucos visita el siguiente link www.zotero.org/support/tips\_and\_tricks

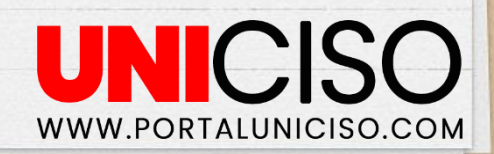

# Bibliografía

X Arévalo, J. A. (2015). Zotero: los gestores de referencias: software para la gestión y mantenimiento de las referencias bibliográficas en trabajos de investigación. Ediciones del universo.

X Zotero. (Octubre de 2019). Zotero. Obtenido de https://www.zotero.org/

#### CRÉDITOS:

Special thanks to all the people who made and released these awesome resources:

Presentation template by <u>SlidesCarnival</u> Photographs by <u>Unsplash</u>

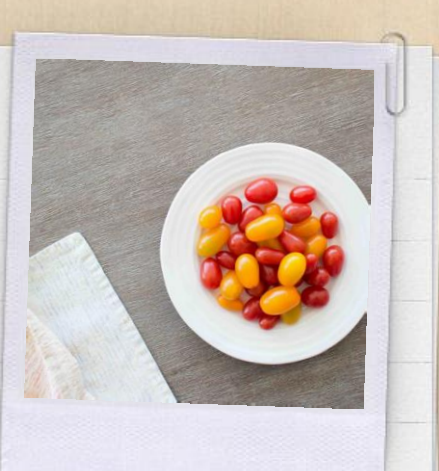

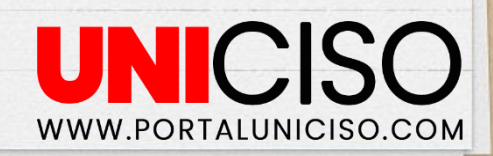

# Cita de la guía

X Ramírez, D. (2019). Zotero. Gestor de referencias. UNICISO. Disponible en: <u>www.portaluniciso.com</u>

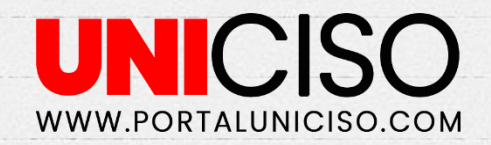

SIGUENOS:

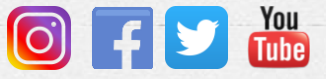

© - Derechos Reservados UNICISO

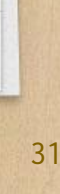

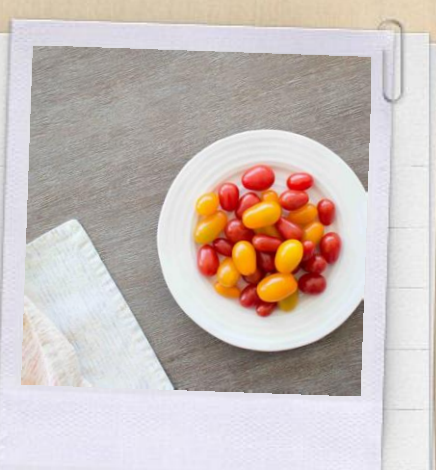